## **IN ENBRA**

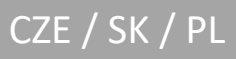

### NÁVOD k odečtové sadě NÁVOD k odpočtovej sade INSTRUKCJA do zestawu odczytow

# EWM<sup>2</sup>

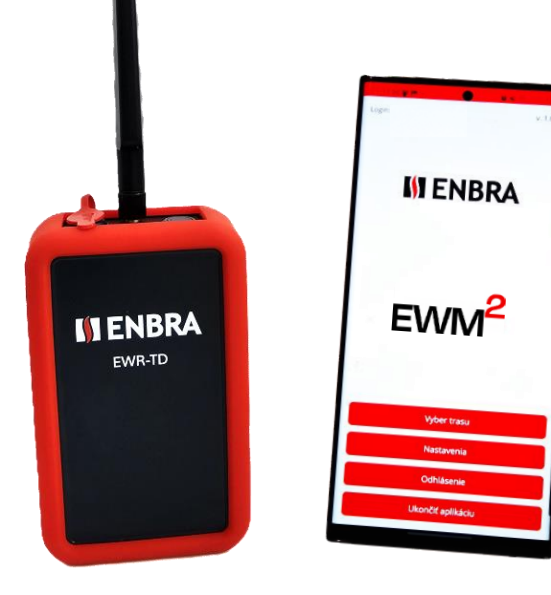

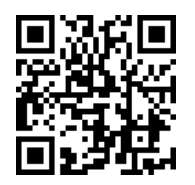

https://easy2.enbra.cz/ EWM/ManActivate

Aktivace a spuštění Aktivácia a spustenie Aktywacja i uruchomienie

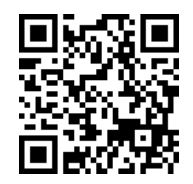

https://easy2.enbra.cz/ EWM/ManApp

> APP ENBRA EWM<sup>2</sup>

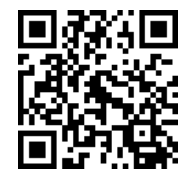

https://easy2.enbra.cz /EWM/ManEC2

ENBRA CONNECT

V1.2406

#### 1. Obsah balení

- Modem EWR-TD
- Anténa
- Stručný návod aktivace účtu, licence a spuštění aplikace EWM<sup>2</sup> s modemem EWR-TD

🛕 Napájecí kabel a napájecí zdroj nejsou součástí dodávky

#### 2. Použité zkratky a výrazy

- Modem EWR-TD zařízení pro příjem signálů z měřičů
- EWM<sup>2</sup> APP mobilní aplikace pro správu sběru dat z měřičů
- ENBRA CONNECT (zkratka použitá v textu EC) aplikace pro správu uživatelů, modemů, licencí, senzorů a čtení dat
- Mobilní zařízení (zkratka použitá v textu MZ) zařízení, na kterém se odpočítávání provádí (mobilní telefon/tablet s přístupem na internet s OS Android 12 a vyšším)
- MAC adresa jedinečný identifikátor zařízení
- SN Sériové číslo
- **SW** software
- **FW** firmware

#### 3. Práce s modemem EWR-TD

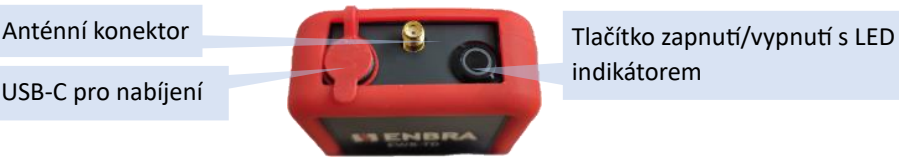

#### Instalace antény:

Našroubujte anténu na konektor antény a jemně ji utáhněte.

#### Zapnutí modemu:

Zapněte modem EWR-TD dlouhým podržením tlačítka zapnutí/vypnutí. Když je tlačítko stisknuto, LED dioda se postupně rozsvítí a zůstane trvale svítit.

#### Vypnutí modemu:

Vypnete modem EWR-TD dlouhým podržením tlačítka zapnutí/vypnutí. Při držení tlačítka bude dioda postupně zhasínat až do úplného zhasnutí, modem se vypne. Modem se sám vypne, pokud není připojen k aplikaci EWM<sup>2</sup> po dobu delší než 30 minut.

#### Nabíjení modemu:

Modem EWR-TD je napájen dobíjecí baterií. K nabíjení interní baterie použijte napájecí zdroj s USB-C konektorem 5V/500mA. Nabíjení zcela vybité baterie může trvat 12 hodin. Pomocí napájecího zdroje 5V/500mA a napájecího kabelu s konektorem USB-C (není součástí dodávky) připojte EWR-TD ke zdroji napájení. Probíhající nabíjení bude indikováno pulzující červenou LED diodou. Když je baterie plně nabitá, červená LED zhasne.

#### Indikace stavu baterie:

2x krátké bliknutí červené diody při zapnutí modemu = kapacita baterie pod 30% 4x krátké bliknutí červené diody při zapnutí modemu = kapacita baterie pod 15% 6x krátké bliknutí červené diody při zapnutí modemu se modem vypne = kapacita baterie pod 3%. Je třeba neprodleně nabít baterii modemu.

#### 4. Vytvoření účtu, aktivace licence a registrace EWR-TD pro účet

Můžete si vytvořit účet, aktivovat licenci a zaregistrovat modem pomocí registračního formuláře, jehož URL adresa je uvedena na licenční kartě v textové podobě, nebo naskenovat QR zařízením kód mobilním Poté postupujte podle pokynů v registračním formuláři. Máte-li již v minulosti vytvořený účet a aktivovanou licenci, registraci modemu EWR-TD

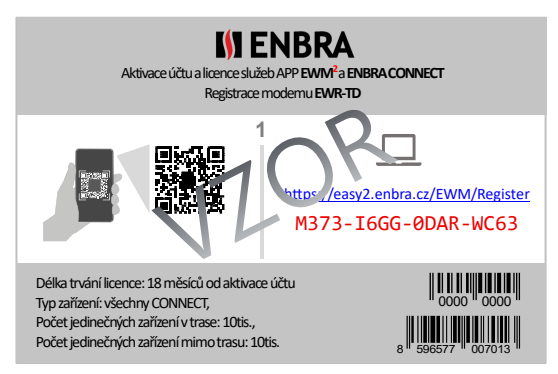

proveďte přímo v ENBRA CONNECT. **MAC adresu a SN modemu** pro registraci modemu naleznete na krabici od modemu EWR-TD a na zadní straně přijímače pod silikonovým pouzdrem.

#### 5. Spárování modemu EWR-TD s mobilním zařízením

Před instalací aplikace EWM<sup>2</sup> APP je nutné spárovat přijímač EWR-TD s mobilním zařízením ANDROID OS (MZ), na kterém bude aplikace EWM<sup>2</sup> nainstalována a provozována.

- 1. Zapněte modem EWR-TD podle pokynů modemu (dlouhým stisknutím tlačítka zapnete, dokud se nerozsvítí červená LED na tlačítku).
- 2. Zapnutí Bluetooth na MZ: Přejděte do části Nastavení MZ, položka Bluetooth. Zapněte Bluetooth na MZ, pokud již není zapnuto.
- 3. Vyhledávání zařízení na MZ: V nastavení Bluetooth zařízení na MZ se objeví možnost vyhledání zařízení. Potvrďte tuto možnost.
- 4. Vyhledat zařízení: MZ začne vyhledávat dostupná zařízení Bluetooth v okolí. Počkejte, dokud se nezobrazí modem mezi zařízeními s možností párování. EWR-TD se zobrazí v seznamu dostupných zařízení ve formě Název zařízení a MAC adresa modemu ve tvaru: "EWR-TD xxxxxxxxxx". MAC adresa zařízení je uvedena na zadní straně modemu pod silikonovým obalem a je také uvedena na krabici produktu.
- 5. Vyberte modem k párování tím, že na něj klikněte v seznamu zařízení s možností párování.
- 6. Potvrďte spárování.

## 6. Instalace aplikace EWM<sup>2</sup> APP na mobilní zařízení s operačním systémem ANDROID

A Během celého procesu instalace musí mít MZ přístup k internetu.

Instalační soubor pro APP EWM<sup>2</sup> (OS ANDROID) získáte naskenováním QR kódu pomocí mobilního zařízení:

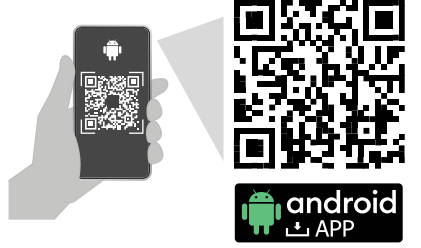

#### Nebo použijte odkaz:

https://easy2.enbra.cz/EWM/GetAndroidApp

Stažení a instalace instalačního souboru APP z externích zdrojů na mobilním zařízení bude vyžadovat povolení v nastavení mobilního zařízení.

#### Postup instalace aplikace EWM<sup>2</sup>:

- 1. Stáhněte si instalační APK soubor (s příponou apk) na MZ
- 2. Spusťte instalaci spuštěním instalačního souboru na MZ
- Po instalaci spusťte aplikaci EWM<sup>2</sup>. Při prvním přihlášení musí být MZ připojen k internetu online. Při prvním spuštění aplikace EWM<sup>2</sup> APP jsou vyžadována oprávnění, která je třeba potvrdit.
- 4. Potvrďte oprávnění k používání polohy a používání vyhledávání zařízení.
- 5. Volba aplikačního jazyka. Jazyk aplikace lze později změnit v nastavení aplikace.
- 6. Výběr serveru CZE (Česko), SK (Slovensko), PL (Polsko) podle země, ve které bude aplikace používána (země, pro kterou byl uživatelský účet vytvořen dle kapitoly (4).
- 7. Přihlaste se pomocí jména a hesla účtu vytvořeného podle kapitoly (4).

Při přihlašování do aplikace se kontroluje dostupnost aktualizací SW APP EWM<sup>2</sup> a dostupnost aktualizací firmwaru modemu EWR-TD. Pokud jsou k dispozici aktualizace, aplikace nabídne jejich stažení a instalaci. Aktualizace firmwaru modemu je možná pouze v případě, že je modem připojen přes Bluetooth k MZ.

POZNÁMKA: Aplikaci lze ukončit bez odhlášení. V takovém případě se aplikace nebude znovu ptát na jméno a heslo a je možné s ní provádět odpočty off-line, bez připojení k internetu. Další podrobnosti naleznete v <u>Návode k aplikaci EWM<sup>2</sup></u> v kapitole "Práce on-line a off-line s aplikací EWM<sup>2</sup>".

#### 7. Prvotní připojení modemu EWR-TD v aplikaci EWM<sup>2</sup>

Kroky ke spuštění aplikace a připojení modemu k aplikaci:

- 1. Ujistěte se, že je na vašem mobilním zařízení (MZ) zapnuto Bluetooth.
- Zapněte modem EWR-TD podržením tlačítka zapnutí/vypnutí, dokud se nerozsvítí červená LED dioda. Červená dioda umístěná na tlačítku zapnutí/vypnutí svítí trvale, když je modem zapnutý.
- Pro připojení modemu EWR-TD k aplikaci EWM<sup>2</sup> je nutné spárovat MZ s modemem EWR-TD. Kontrolu lze provést v nastavení Bluetooth MZ (párování je popsáno v kapitole (5)).

- Spuštění aplikace EWM<sup>2</sup> na MZ. Další podrobnosti naleznete v kapitole (6). Pro správný průběh spuštění musí mít MZ přístup k internetu.
- 5. V případě prvního přihlášení, nebo po odhlášení, je třeba zadat přihlašovací jméno a heslo získané při aktivaci účtu (kapitola (4)).
- 6. Na jednu licenci s jedním účtem ve stejnou dobu je možné se přihlásit pouze na jednom MZ. V případě požadavků na připojení na více zařízení, kontaktujte technickou podporu: viz kapitola (8) "Technická podpora a vzdálená pomoc".
- 7. Otevřete "Nastavení" aplikace EWM<sup>2</sup> a vyhledejte "Nastavení modemu".
- 8. Ze seznamu dostupných zařízení podle názvu a MAC adresy vyberte požadovaný modem, který chcete použít pro čtení.

Pokud požadovaný modem není v seznamu zařízení, musíte zkontrolovat:

- Bluetooth připojení přijímače EWR-TD k MZ
- Autorizace APP EWM<sup>2</sup> na MZ
- Přiřazení EWR-TD k uživatelskému účtu na CONNECT
- Pokud je modem spárován pouze v tomto kroku, je nutné opustit obrazovku nastavení modemu tlačítkem "Zpět" a vrátit se zpět, aby se nově připojený modem objevil v seznamu modemů

Pokud je EWR-TD úspěšně vybrán, zobrazí se pro modem informační údaje, jako je verze softwaru, stav baterie a další.

Pro návrat z nastavení do hlavní nabídky použijte tlačítko "Zpět".

#### 8. Technická podpora a vzdálená pomoc

Pokud požadujete technickou podporu, obraťte se na zástupce společnosti ENBRA:

| Česká republika: | ENBRA a.s. Vintrovna 404, 664 41 Popůvky,<br>Telefon: +420 533 03 99 03, E-mail: <u>enbra@enbra.cz</u>                         |
|------------------|----------------------------------------------------------------------------------------------------|
| Slovensko:       | ENBRA SLOVAKIA s.r.o. Jegorovova 5821/35B, 974 01 Banská Bystrica,<br>Telefón: +421 905 306 060, E-mail: <u>enbra@enbra.sk</u> |
| Poľsko:          | ENBRA Polska Sp. z o.o. ul. Biskupińska 21, 30-732 Kraków<br>Telefon: 12 269 39 44, E-mail: <u>biuro@enbra.pl</u>              |

#### 8.1 Vzdálená pomoc přes SW a APP AnyDesk

V případě požadavku na vzdálenou pomoc ji realizujeme pomocí SW a APP AnyDesk. Nainstalujte potřebné aplikace.

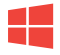

https://anydesk.com/en/downloads/windows

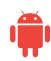

https://anydesk.com/en/downloads/android

#### Aplikace AnyDesk pro operační systém ANDROID

https://play.google.com/store/apps/details?id= com.anydesk.anydeskandroid

#### AnyDesk plugin ad1 pro OS ANDROID

https://play.google.com/store/apps/details?id= com.anydesk.adcontrol.ad1

Pokyny pro instalaci a práci s AnyDesk naleznete na tomto odkazu: https://easy2.enbra.cz/EWM/AnyDesk

#### 9. Všeobecné záruční podmínky pro EWR-TD

Záruční podmínky na výrobek ENBRA EWR-TD se řídí Všeobecnými obchodními, dodacími a reklamačními podmínkami pro výrobky dodávané společností ENBRA.

ENBRA a. s. ENBRA SLOVAKIA s. r. o. ENBRA POLSKA https://www.enbra.cz/obchodni-podminky https://www.enbra.sk/obchodne-podmienky https://enbra.pl/reklamacje

#### 10. Zjednodušené prohlášení o shodě

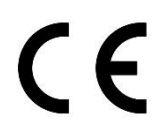

Společnost ENBRA a.s. tímto prohlašuje, že mobilní zařízení EWR-TD je v souladu se směrnicemi 214/53/EU (RED) a 2011/65/EU (RoHS). Úplné znění EU prohlášení o shodě je k dispozici na následující internetové adrese: <u>https://easy2.enbra.cz/EWM/EWRTD\_CE</u>

#### 11. Likvidace

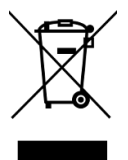

Pro likvidaci je zařízení považováno za odpadní elektronické zařízení ve smyslu evropské směrnice 2012/19/EU (WEEE) a nesmí být likvidováno jako domovní odpad.

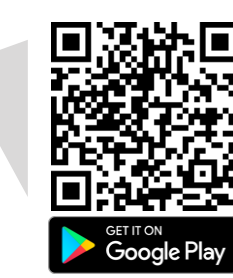

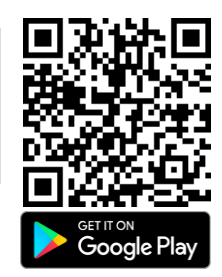

#### 1. Obsah balenia

- Modem EWR-TD
- Anténa
- Rýchly návod

🛕 Napájací kábel s USB-C konektorom a zdroj nie je súčasťou balenia

#### 2. Použité skratky a výrazy

- modem EWR-TD zariadenie na prijímanie signálu z meračov
- APP EWM<sup>2</sup> mobilná aplikácia určená pre odpočet meračov
- **ENBRA CONNECT** (skratka použitá v texte EC) webová aplikácia na správu používateľov, modemov, licencií, snímačov a odčítaných dát
- Mobilné zariadenie (skratka použitá v texte MZ) zariadenie na ktorom sa odpočet vykonáva (mobil/tablet s možnosťou prístupu na internet s OS Android 12 a viac)
- MAC adresa jedinečný identifikátor zariadenia
- SN sériové číslo
- SW softvér
- FW firmvér

#### 3. Práca s modemom EWR-TD

Konektor pre anténu USB-C pre nabíjanie

Tlačidlo On/Off s LED diódou

#### Inštalácia antény:

Anténu naskrutkujte na konektor pre anténu a jemne dotiahnite.

#### Zapnutie modemu:

Zapnite modem EWR-TD dlhým podržaním tlačidla on/off (približne 2-3 sekundy). Počas držania tlačidla sa dióda postupne rozsvieti a ostane trvalo svietiť.

#### Vypnutie modemu:

Vypnite zapnutý modem dlhým podržaním tlačidla on/off (približne 2-3 sekundy). Počas držania tlačidla bude dióda postupne hasnúť až do úplného vypnutia modemu. Modem sa sám vypne v prípade, že nie je pripojený k APP EWM<sup>2</sup> dlhšie ako 30 minút.

#### Nabíjanie batérie modemu:

Modem EWR-TD je napájaný nabíjatelnou bátériou. Na nabíjanie použite zdroj a kábel s USB-C konektorom 5V, 500 mA. Správne nabíjanie bude signalizovať pulzujúca červená LED dioda. Pri plnom nabití batérie červená dióda zhasne. Nabíjanie úplne vybitej batérie trvá do 12 hodín.

#### Signalizácia stavu batérie:

2x krátke zablikanie červenej diódy pri zapnutí modemu = kapacita batérie pod 30% 4x krátke zablikanie červenej diódy pri zapnutí modemu = kapacita batérie pod 15% 6x krátkych zablikaní červenej diódy pri zapnutí modemu, modem sa vypne = kapacita batérie pod 3%. Vyžaduje sa nabiť batériu modemu.

#### 4. Vytvorenie účtu, aktivácia licencie a registrácia EWR-TD k účtu

Prvotné vytvorenie účtu na serveri CONNECT, aktiváciu licencie a registráciu modemu vvkonáte registračného pomocou vyplnenia formulára, ktorého internetová adresa je uvedená na licenčnej karte v textovej podobe, alebo nasnímajte QR kód vašim mobilným zariadením. Následne postupujte podľa pokynov uvedených na registračnom formulári. Ak už máte z minulosti aktivovaný účet, registráciu

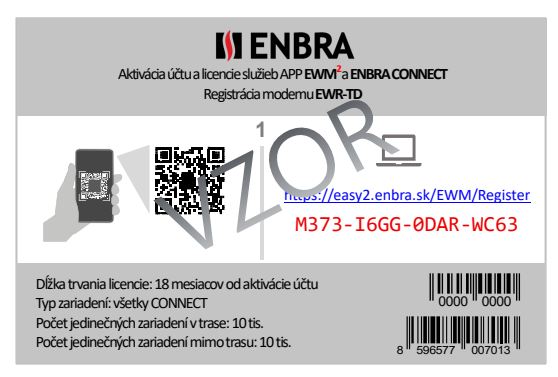

modemu EWR-TD vykonajte priamo v ENBRA CONNECT. **MAC adresu a SN pre registráciu modemu** nájdete na krabici zariadenia EWR-TD a na zadnej strane modemu pod silikónovým obalom.

#### 5. Párovanie modemu EWR-TD k mobilnému zariadeniu

Pred inštaláciou APP EWM<sup>2</sup> je potrebné vykonať párovanie modemu EWR-TD s mobilným zariadením s OS ANDROID (MZ), na ktorom bude inštalovaná a prevádzkovaná APP EWM<sup>2</sup>.

- 1. Zapnite modem EWR-TD dlhé stlačenie tlačidla on/off až do plného rozsvietenia červenej diódy
- 2. Zapnite Bluetooth na MZ: Prejdite do nastavení MZ a vyhľadajte sekciu Bluetooth. Zapnite Bluetooth tlačidlom pre zapnutie.
- Vyhľadanie Bluetooth zariadenia na MZ: V nastaveniach Bluetooth MZ kliknite na možnosť vyhľadávania nových zariadení. MZ začne hľadať dostupné Bluetooth zariadenia v okolí. Počkajte, kým sa neobjaví nové zariadenie na párovanie v zozname v tvare Názov zariadenia a MAC adresa zariadenia. Príklad: "EWR-TD 0456E5FAE3CB".
- 4. Vyberte zariadenie kliknutím na jeho názov
- 5. Potvrďte párovanie pre dokončenie.

#### 6. Inštalácia APP EWM<sup>2</sup> na mobilné zariadenie s ANDROID OS

Počas celého procesu inštalácie musí mať mobilné zariadenie prístup na internet. Inštalačný súbor pre inštaláciu APP EWM<sup>2</sup> (OS ANDROID) získate nasnímaním nižšie uvedeného QR kódu vašim mobilným zariadením:

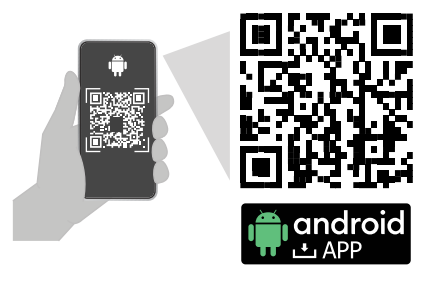

#### alebo použite internetový odkaz:

https://easy2.enbra.cz/EWM/GetAndroidApp

Stiahnutie a inštalácia inštalačného súboru APP z externých zdrojov na mobilné zariadenie si bude vyžadovať povolenie v nastaveniach mobilného zariadenia.

#### Postup inštalácie APP EWM<sup>2</sup>:

- 1. Stiahnite si ponúkaný inštalačný súbor APP \*.apk na MZ.
- 2. Spustite inštalačný súbor na MZ. Po ukončení inštalácie spustite aplikáciu EWM<sup>2</sup>.
- Pri prvom prihlásení musí byť MZ pripojené k sieti Internet. . Pri prvom spustení bude APP EWM<sup>2</sup> vyžadovať oprávnenia, ktoré je potrebné potvrdiť.
- 4. Potvrďte oprávnenie aplikácie pre použitie polohy a vyhľadávania zariadenia.
- 5. Zvoľte jazyk aplikácie (SK, CZE, PL) jazyk aplikácie je možné zmeniť aj neskôr v nastaveniach aplikácie.
- 6. Zvoľte krajinu servera (SK, CZE, PL) v ktorej krajine sa aplikácia bude používať a bol pre ňu vytvorený používateľský účet podľa kapitoly (4).
- 7. Prihlásenie sa menom a heslom vytvoreného účtu podľa kapitoly (4).

Pri prihlásení aplikácia skontroluje dostupnosť aktualizácií SW APP EWM<sup>2</sup> a dostupnosť aktualizácii firmvéru modemu EWR-TD. Ak sú aktualizácie k dispozícii, aplikácia ponúkne ich stiahnutie a inštaláciu. Aktualizácia firmvéru modemu je možná len ak je modem zapnutý a pripojený prostredníctvom Bluetooth k mobilnému telefónu.

POZNÁMKA: Aplikáciu je možné ukončiť bez odhlásenia. V takom prípade aplikácia nebude znova požadovať meno a heslo a je možné s ňou vykonávať odpočty aj off-line, bez pripojenia na internet. Podrobnejšie v <u>Návode k APP ENBRA EWM<sup>2</sup></u> v kapitole "Práca on-line a off-line s APP EWM<sup>2</sup>".

#### 7. Prvotné pripojenie modemu EWR-TD v APP EWM<sup>2</sup>

Kroky pre spustenie aplikácie a prvotného pripojenia modemu v APP EWM<sup>2</sup> :

- 1. Skontrolujte, či je na mobilnom zariadení (MZ) zapnutý Bluetooth.
- 2. Zapnite modem EWR-TD dlhým podržaním tlačidla on/off do trvalého rozsvietenia červenej LED diódy.
- Pre pripojenie modemu EWR-TD k APP EWM<sup>2</sup> je potrebné mať MZ spárované s modemom EWR-TD. Kontrolu je možné vykonať v nastaveniach Bluetooth mobilného zariadenia (párovanie je popísané v kapitole (5)).

- 4. Spustite aplikáciu EWM<sup>2</sup> na MZ. Podrobnejšie v kapitole (6). Pre korektný priebeh spustenia musí mať MZ prístup na internet.
- 5. V prípade prvého prihlásenia, alebo po odhlásení je potrebné zadať meno a heslo získané pri aktivácii účtu, kapitola (4).
- 6. Na jednu licenciu s jedným účtom v tom istom čase je možné sa prihlásiť len na jednom mobilnom zariadení. V prípade požiadavky pripojenia na viacero mobilných zariadení, kontaktujte technickú podporu: pozri kapitolu (8) "Technická podpora a vzdialená pomoc".
- 7. Otvorte "Nastavenia" APP EWM<sup>2</sup> a vyhľadajte "Nastavenie modemu".
- 8. Zo zoznamu dostupných zariadení podľa názvu a MAC adresy vyberte požadovaný modem, ktorý má byť použitý pre odpočet.

Ak sa v zozname zariadení nenachádza požadovaný modem, je potrebné skontrolovať:

- Bluetooth pripojenie modemu EWR-TD k MZ
- oprávnenia APP EWM<sup>2</sup> v MZ
- priradenie EWR-TD k používateľskému účtu na CONNECT
- V prípade spárovania modemu až v tomto kroku, je potrebné opustiť obrazovku nastavenia modemov tlačidlom "Spät" a opätovne sa vrátiť, aby sa novo-pripojený modem zobrazil v zozname modemov.

Po úspešnom pripojení modemu EWR-TD sa v aplikácii zobrazia informačné údaje ako napríklad softvérová verzia, stav úrovne batérie a ďalšie.

Pre návrat z nastavení do hlavného menu slúži tlačidlo "Spät".

#### 8. Technická podpora a vzdialená pomoc

V prípade požiadavky na technickú podporu kontaktujte zástupcov spoločnosti ENBRA:

| Česká republika: | ENBRA a.s. Vintrovna 404, 664 41 Popůvky,<br>Telefon: +420 533 03 99 03, E-mail: <u>enbra@enbra.cz</u>                         |
|------------------|----------------------------------------------------------------------------------------------------|
| Slovensko:       | ENBRA SLOVAKIA s.r.o. Jegorovova 5821/35B, 974 01 Banská Bystrica,<br>Telefón: +421 905 306 060, E-mail: <u>enbra@enbra.sk</u> |
| Poľsko:          | ENBRA Polska Sp. z o.o. ul. Biskupińska 21, 30-732 Kraków<br>Telefon: 12 269 39 44, E-mail: <u>biuro@enbra.pl</u>              |

#### 8.1 Vzdialená pomoc prostredníctvom SW a APP AnyDesk.

V prípade požiadavky na vzdialenú pomoc, túto realizujeme prostredníctvom SW a APP AnyDesk. Prosím nainštalujte si potrebné aplikácie.

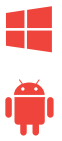

https://anydesk.com/en/downloads/windows

https://anydesk.com/en/downloads/android

#### AnyDesk APP pre ANDROID OS

https://play.google.com/store/apps/details?id= com.anydesk.anydeskandroid

## Iroid

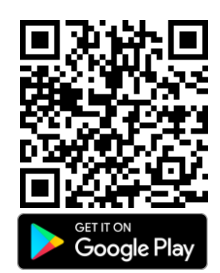

AnyDesk plugin ad1 pre ANDROID OS

https://play.google.com/store/apps/details?id= com.anydesk.adcontrol.ad1

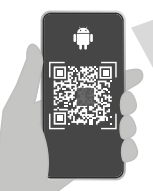

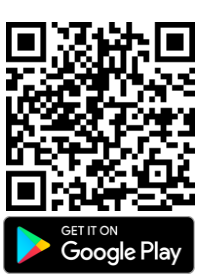

Návod k inštalácii a práci s AnyDesk nájdete na tomto odkaze: https://easy2.enbra.cz/EWM/AnyDesk

#### 9. Všeobecné záručné podmienky k produktu EWR-TD

Záručné podmienky k produktu ENBRA EWR-TD sa riadia Všeobecnými obchodnými,<br/>dodacími a reklamačnými podmienkami pre produkty dodávané spoločnosťou ENBRA.<br/>ENBRA a. s.ENBRA a. s.https://www.enbra.cz/obchodni-podminky<br/>https://www.enbra.sk/obchodne-podmienky<br/>ENBRA POLSKAENBRA POLSKAhttps://enbra.pl/reklamacje

10. Zjednodušené prehlásenie o zhode

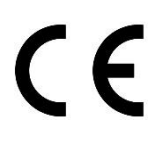

ENBRA a. s. týmto prehlasuje, že mobilné zariadenie EWR-TD vyhovuje smerniciam 214/53/EU (RED) a 2011/65/EU (RoHS).

Úplné znenie EU prehlásenia o zhode je k dispozícii na nasledujúcej internetovej adrese: <u>https://easy2.enbra.cz/EWM/EWRTD CE</u>

#### 11. Likvidácia

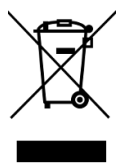

K likvidácii je zariadenie považované za odpadné elektronické zariadenie v zmysle európskej smernice 2012/19/EU (WEEE) a nesmie byť likvidované ako domáci odpad.

#### 1. Zawartość zestawu:

- Modem EWR-TD
- Antena
- Skrócona instrukcja obsługi Aktywuj konto, licencję i uruchom EWM<sup>2</sup> z modemem EWR-TD

🛕 Przewód zasilający i zasilacz nie są dołączone

#### 2. Stosowane skróty i wyrażenia

- Modem EWR-TD urządzenie do odbioru sygnałów z liczników
- EWM<sup>2</sup> APP aplikacja mobilna przeznaczona do zarządzania gromadzeniem danych za pośrednictwem modemu EWR-TD
- ENBRA CONNECT (skrót używany w tekście EC) aplikacja do zarządzania użytkownikami, modemami, licencjami, czujnikami i odczytanymi danymi
- Urządzenie mobilne (skrót używany w tekście UM) urządzenie, na którym odbywa się odliczanie (telefon komórkowy/tablet z dostępem do Internetu z systemem operacyjnym Android 12 lub nowszym)
- Adres MAC unikalny identyfikator urządzenia
- SN Numer seryjny
- **SW** oprogramowanie
- FW oprogramowanie układowe

#### 3. Praca z modemem EWR-TD

Złącze antenowe

USB-C do ładowania

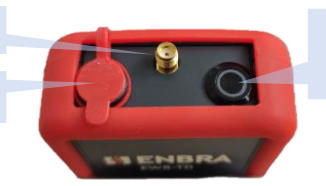

Przycisk włączania/wyłączania wskaźnikiem LED

#### Instalacja anteny:

Przykręć antenę do złącza anteny, delikatnie dokręć.

#### Aby włączyć modem:

Włącz modem EWR-TD, przytrzymując przez długi czas przycisk włączania/wyłączania. Gdy przycisk jest przytrzymany, dioda LED będzie się stopniowo zapalać i świecić światłem ciągłym.

#### Aby wyłączyć modem:

Przytrzymaj długo modem, gdy jest włączony. Przytrzymując przycisk, dioda będzie stopniowo gasnąć, aż zgaśnie całkowicie, modem się wyłączy.

Modem wyłączy się, jeśli nie będzie połączony z aplikacją EWM<sup>2</sup> przez ponad 30 minut.

#### Aby naładować modem:

Modem EWR-TD zasilany jest akumulatorem. Do ładowania wewnętrznego akumulatora użyj zasilacza ze złączem USB-C 5V, 500 mA. Ładowanie całkowicie rozładowanego akumulatora trwa do 12 godzin.

Za pomocą zasilacza 5V, 500 mA i zasilającego ze złączem USB-C (brak w zestawie) podłącz EWR-TD do zasilania. Ładowanie będzie sygnalizowane pulsującą czerwoną diodą LED. Gdy bateria jest w pełni naładowana, czerwona dioda LED zgaśnie.

#### Wskaźnik poziomu naładowania baterii:

2x krótkie mignięcie czerwonej diody przy włączonym modemie = pojemność baterii poniżej 30% 4x krótkie mignięcie czerwonej diody przy włączonym modemie = pojemność baterii poniżej 15% 6x krótkie mignięcia czerwonej diody Gdy modem jest włączony, modem wyłącza się = pojemność baterii poniżej 3%. Do naładowania wymagana jest bateria modemu.

#### 4. Założenie konta, aktywacja licencji i rejestracja EWR-TD dla konta

założyć konto, aktywować Możesz licencie i zarejestrować modem za pomoca formularza rejestracyjnego, którego adres URL znajduje się na karcie licencyjnej w formie tekstowej lub zeskanować kod QR za pomocą urzadzenia mobilnego. Następnie postępuj zgodnie z instrukcjami w formularzu rejestracyjnym. Jeśli masz już aktywowane konto w przeszłości, dokonaj rejestracji modemu EWR-TD

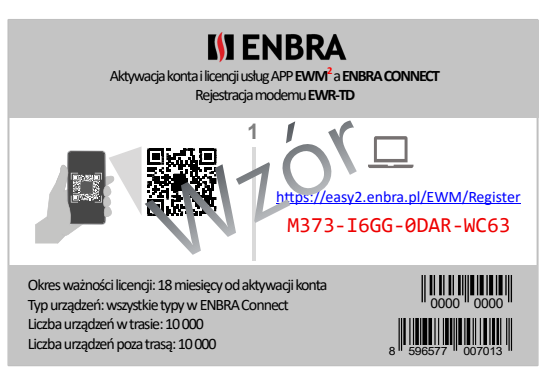

bezpośrednio w ENBRA CONNECT. **Adres MAC i numer seryjny modemu** do rejestracji modemu można znaleźć na skrzynce modemowej EWR-TD, a również z tyłu odbiornika pod silikonową obudową.

#### 5. Parowanie modemu EWR-TD z urządzeniem mobilnym

Przed zainstalowaniem aplikacji EWM<sup>2</sup> konieczne jest sparowanie odbiornika EWR-TD z urządzeniem mobilnym z systemem operacyjnym Android (UM), na którym aplikacja EWM<sup>2</sup> będzie instalowana i obsługiwana.

- 1. Włączanie Bluetooth w UM: Przejdź do sekcji ustawień UM w Bluetooth. Włącz Bluetooth za pomocą przycisku zasilania
- 2. Włącz modem EWR-TD zgodnie z instrukcją modemu (naciśnij i przytrzymaj przycisk, aby włączyć, aż czerwona dioda LED na przycisku zaświeci się całkowicie)
- 3. Wyszukaj urządzenia na UM: Opcja wyszukiwania urządzeń pojawi się w ustawieniach Bluetooth UM. Kliknij tę opcję.
- 4. Wyszukaj urządzenie: UM rozpocznie wyszukiwanie dostępnych urządzeń Bluetooth w pobliżu. Poczekaj, aż pojawi się żądane urządzenie parujące. EWR-TD pojawia się na liście dostępnych urządzeń w postaci nazwy urządzenia i adresu MAC urządzenia w postaci: "EWR-TD xxxxxxxxxx". Adres MAC urządzenia znajduje się z tyłu odbiornika pod silikonowym opakowaniem, a także na opakowaniu produktu.
- 5. Aby wybrać urządzenie: kliknij na nie
- 6. Potwierdzenie parowania.

### 6. Instalowanie aplikacji EWM<sup>2</sup> na urządzeniu mobilnym z systemem operacyjnym ANDROID

Podczas całego procesu instalacji UM musi mieć dostęp do Internetu.

Plik instalacyjny aplikacji EWM<sup>2</sup> (system operacyjny ANDROID) można uzyskać, skanując kod QR za pomocą urządzenia mobilnego:

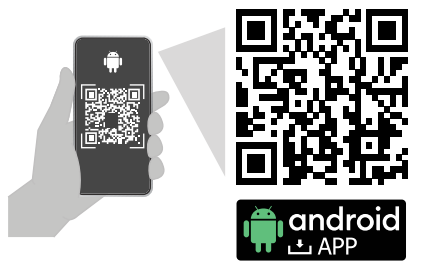

lub skorzystaj z linku:

https://easy2.enbra.cz/EWM/GetAndroidApp

Pobranie i zainstalowanie pliku instalacyjnego aplikacji ze źródeł zewnętrznych na urządzeniu mobilnym będzie wymagało zgody w ustawieniach urządzenia mobilnego.

#### Procedura instalacji aplikacji EWM<sup>2</sup>:

- 1. Pobierz plik instalacyjny aplikacji \*.apk na UM
- 2. Rozpocznij instalację, uruchamiając plik instalacyjny na UM
- Po instalacji uruchom aplikację EWM<sup>2</sup>. Przy pierwszym logowaniu UM musi być podłączony do Internetu online. Przy pierwszym uruchomieniu aplikacji EWM<sup>2</sup> będzie ona wymagała uprawnień, które należy potwierdzić.
- 4. Potwierdzanie uprawnień do korzystania z lokalizacji i wyszukiwania urządzeń
- 5. Wybór języka aplikacji. Język aplikacji można później zmienić w ustawieniach aplikacji.
- 6. Wybór serwera PL, CZE, SK w zależności od kraju, w którym aplikacja będzie używana (kraj, dla którego konto użytkownika zostało utworzone zgodnie z rozdziałem (4).
- 7. Logowanie za pomocą nazwy i hasła konta utworzonego zgodnie z rozdziałem (4). Podczas logowania do aplikacji aplikacja sprawdza dostępność aktualizacji EWM<sup>2</sup> SW APP oraz dostępność aktualizacji oprogramowania modemu EWR-TD. Jeśli aktualizacje są dostępne, aplikacja zaproponuje ich pobranie i zainstalowanie. Aktualizacja oprogramowania sprzętowego modemu jest możliwa tylko wtedy, gdy modem jest podłączony do telefonu komórkowego przez Bluetooth.

UWAGA: Aplikację można zamknąć bez wylogowywania. W takim przypadku aplikacja nie poprosi ponownie o podanie nazwy i hasła i możliwe jest dokonywanie za jej pomocą odliczeń w trybie offline, bez połączenia z Internetem. Więcej informacji można znaleźć <u>w instrukcji obsługi EWM<sup>2</sup></u> w rozdziale "Praca online i offline z aplikacją EWM<sup>2</sup>".

#### 7. Podłączanie odbiornika EWR-TD w aplikacji EWM<sup>2</sup>

Kroki, aby uruchomić aplikację i podłączyć modem do aplikacji:

- 1. Upewnij się, że Bluetooth jest włączony w Twoim urządzeniu mobilnym (UM).
- 2. Włącz modem EWR-TD, przytrzymując przycisk włączania/wyłączania, aż zaświeci się czerwona dioda LED. Czerwona dioda LED znajdująca się na przycisku włączania/wyłączania świeci światłem ciągłym, gdy modem jest włączony.
- Aby podłączyć modem EWR-TD do aplikacji EWM<sup>2</sup>, konieczne jest sparowanie UM z modemem EWR-TD. Sprawdzenie można przeprowadzić w ustawieniach Bluetooth urządzenia mobilnego (parowanie opisano w rozdziale (5)).

- Uruchomienie aplikacji EWM<sup>2</sup> w UM. Więcej informacji na ten temat można znaleźć w rozdziale (6). Dla prawidłowego przebiegu uruchomienia urządzenie musi mieć dostęp do Internetu.
- 5. W przypadku logowania po raz pierwszy, lub po wylogowaniu, konieczne jest podanie nazwy i hasła uzyskanego przy aktywacji konta, rozdział (4).
- 6. Możesz zarejestrować się tylko w celu uzyskania jednej licencji za pomocą jednego konta w tym samym czasie na jednym urządzeniu mobilnym. W przypadku konieczności podłączenia wielu urządzeń prosimy o kontakt z pomocą techniczną: patrz rozdział (8) "Wsparcie techniczne i pomoc zdalna"
- 7. Otwórz "Ustawienia" aplikacji EWM<sup>2</sup> i wyszukaj "Ustawienia modemu".
- 8. Z listy dostępnych urządzeń według nazwy i adresu MAC wybierz żądany modem, który ma być używany do odczytu.

Jeśli wymaganego modemu nie ma na liście urządzeń, należy sprawdzić:

- Podłączenie odbiornika EWR-TD do UM w Bluethooth
- Uprawnienia APP EWM<sup>2</sup> w UM
- Przypisywanie EWR-TD do konta użytkownika w ENBRA CONNECT
- Jeśli modem jest sparowany tylko w tym kroku, konieczne jest wyjście z ekranu ustawień modemu za pomocą przycisku "Wstecz" i powrót ponownie, aby nowo podłączony modem pojawił się na liście modemów.

Jeśli EWR-TD zostanie pomyślnie wybrany, dla modemu zostaną wyświetlone dane informacyjne, takie jak wersja oprogramowania, stan baterii i inne.

Aby powrócić z ustawień do menu głównego, użyj przycisku "Wstecz".

#### 8. Wsparcie techniczne i pomoc zdalna

Jeśli zwrócisz się o pomoc techniczną, skontaktuj się z przedstawicielami ENBRA:

| Czechy:   | ENBRA a.s. Vintrovna 404, 664 41 Popůvky,                                                                                       |
|-----------|----------------------------------------------------------------------------------------------------|
|           | Telefon: +420 533 03 99 03, E-mail: <u>enbra@enbra.cz</u>                                                                       |
| Słowacja: | ENBRA SLOVAKIA s.r.o. Jegorovova 5821/35B, 974 01 Bańska Bystrzyca,<br>Telefon: +421 905 306 060, E-mail: <u>enbra@enbra.sk</u> |
| Polska:   | ENBRA Polska Sp. z o.o. ul. ul. Biskupińska 21, 30-732 Kraków<br>Telefon: 12 269 39 44, E-mail: biuro@enbra.pl                  |

8.1 Zdalna pomoc za pośrednictwem oprogramowania i aplikacji AnyDesk.

W przypadku prośby o zdalną pomoc, realizujemy ją za pośrednictwem oprogramowania i aplikacji AnyDesk.

Zainstaluj niezbędne aplikacje.

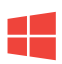

https://anydesk.com/en/downloads/windows

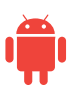

https://anydesk.com/en/downloads/android

#### Aplikacja AnyDesk dla systemu operacyjnego ANDROID

https://play.google.com/store/apps/details?id= com.anydesk.anydeskandroid

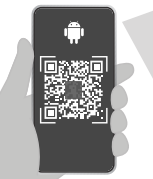

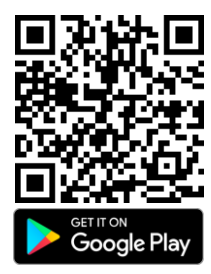

#### Wtyczka AnyDesk ad1 dla systemu operacyjnego ANDROID

https://play.google.com/store/apps/details?id= com.anydesk.adcontrol.ad1

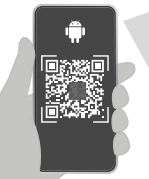

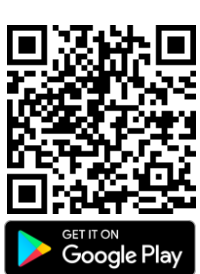

Instrukcje dotyczące instalacji i pracy z AnyDesk można znaleźć pod tym linkiem: <u>https://easy2.enbra.cz/EWM/AnyDesk</u>

#### 9. Ogólne warunki gwarancji na EWR-TD

Warunki gwarancji na produkt ENBRA EWR-TD regulują Ogólne Warunki Handlu, Dostawy i Reklamacji dla produktów dostarczanych przez ENBRA.

ENBRA a. s. ENBRA SLOVAKIA s. r. o. ENBRA POLSKA https://www.enbra.cz/obchodni-podminky https://www.enbra.sk/obchodne-podmienky https://enbra.pl/reklamacje

#### 10. Uproszczona deklaracja zgodności

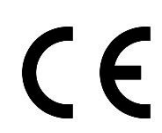

ENBRA a.s. niniejszym oświadcza, że urządzenie mobilne EWR-TD jest zgodne z dyrektywami 214/53/UE (RED) i 2011/65/UE (RoHS). Pełny tekst deklaracji zgodności UE jest dostępny pod następującym adresem internetowym: <u>https://easy2.enbra.cz/EWM/EWRTD CE</u>

#### 11. Likwidacja

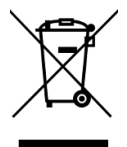

W celu utylizacji urządzenie jest uważane za zużyty sprzęt elektroniczny w rozumieniu dyrektywy europejskiej 2012/19/UE (WEEE) i nie wolno go wyrzucać wraz z odpadami domowymi.